## 8. 自宅での使用

#### 8.1 Wi-Fi 接続

①電源をオンにすると「ネットワークは利用できません」と表示され、接続できる SSID の一覧が表示されます 自宅で使用している SSID をタップします

|    |                                                          | ♥ 5W31day                       | And the second second sec |
|----|----------------------------------------------------------|---------------------------------|----------------------------------------------------------------------------------------------------|
|    | ÷                                                        | 🔹 10H AR                        |                                                                                                    |
|    | ネットワークは利用できま                                             | 🗣 atem-256cc6-g                 |                                                                                                    |
|    | せん                                                       | 🗣 atern-8b3eca-g                |                                                                                                    |
| 12 | お使いむ Chromebook ビログインT るにはインターネ<br>ゆうに発展してください。          | Puttak-G 87FC                   | -                                                                                                    |
|    | このデバイスでの世界が高んている場合は <mark>日本のユー</mark><br>第一たしてのグインできます。 | Ф. 060F940827C6-20              |                                                                                                    |
|    |                                                          | ♥ DRECTTZEPSON PX MI011F Series | 1.1.1.1.1.1.1.1.1.1.1.1.1.1.1.1.1.1.1.1.                                                                                                    |
|    |                                                          |                                 | - ALLER STREET                                                                                                    |
|    |                                                          | ♥ 225.09Y8                      | ( and the second                                                                                                    |
|    |                                                          |                                 |                                                                                                    |
|    |                                                          |                                 |                                                                                                    |

②Wi-Fi ネットワークへの接続画面が表示されますので、パスワードを入力し【接続】ボタンをタップてください

| Wi-Fi ネットワークへの接続                   |    |
|------------------------------------|----|
| SSID                               |    |
| -300000004                         |    |
| セキュリティ                             |    |
| PSK (WPA または RSN)                  | -  |
| パスワード                              |    |
|                                    | 0  |
| このデバイスの他のユーザーにこのネットワークの使用を許可す<br>る |    |
| キャンセル                              | 接続 |

### ③ログイン画面が表示されますのでユーザーIDを入力し、【次へ】ボタンをタップしてください

| Google                       |                   |
|------------------------------|-------------------|
| 「Chromebook」へのログイン           |                   |
| 管理ドメイン: @e.osakamanabi.jp 詳細 |                   |
| メールアドレスを入力してください             | @e.osakamanabi.jp |
| メールアドレスを忘れた場合                |                   |
|                              |                   |
|                              |                   |
|                              |                   |
|                              | **                |

④パスワードを入力し、【次へ】ボタンをタップしてください

| Google                      |    |
|-----------------------------|----|
| ようこそ<br>③ @e.osakamanabi.jp |    |
| パスワードを入力                    |    |
| パスワードを表示します                 |    |
| パスワードをお忘れの場合                |    |
|                             | 次へ |

⑤ホーム Web 画面が表示されます

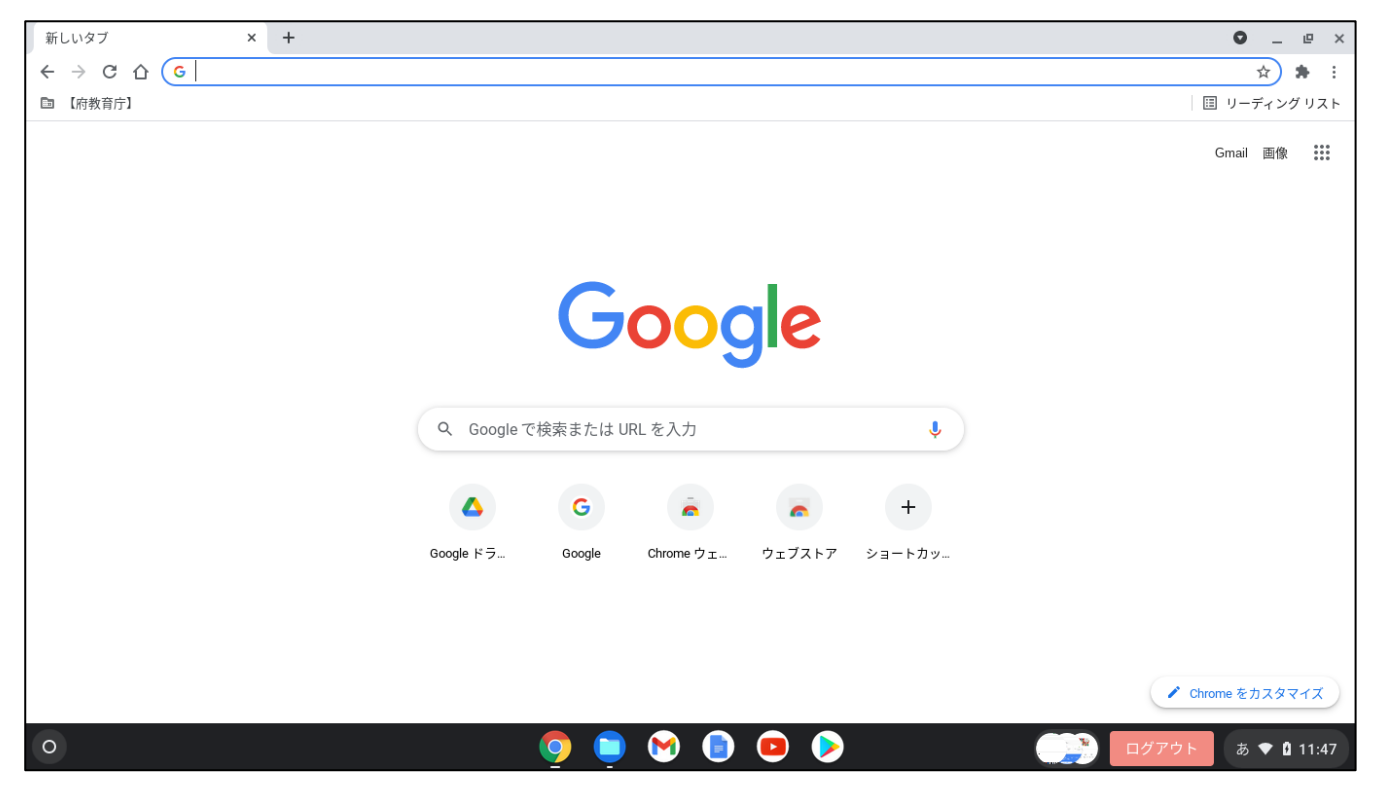

⑥ステータス領域ボックス上(時計の位置)をタップしボックスを開きます

タップします

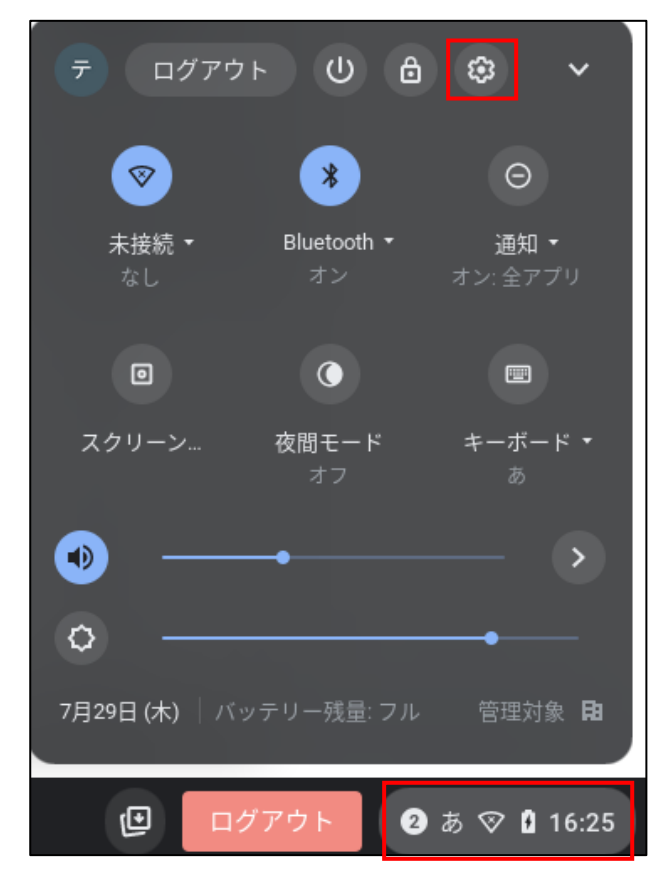

⑦設定画面が表示されます。ネットワーク項目の Wi-Fi をタップします

|                 |                                                 |    | _ □ × |
|-----------------|-------------------------------------------------|----|-------|
| 設定              | Q、 設定項目を検索                                      |    |       |
| ☞ ネットワーク        | ま) ご使用の Chromebook は組織によって管理されています              |    |       |
| ∦ Bluetooth     | ネットワーク<br>                                      |    |       |
| □ 接続済みのデバイス     | Wi-Fi<br>10ht-kit                               | •  |       |
| アカウント           | 接続を追加                                           | ~  |       |
| 🛄 デバイス          |                                                 |    |       |
| 🖋 カスタマイズ        | Bluetooth                                       |    |       |
| Q、 検索エンジン       | * Bluetooth<br>オン                               | •  |       |
| 👽 セキュリティとプライバシー | 住住这五のゴバノフ                                       |    |       |
| **** アプリ        |                                                 |    |       |
| 詳細設定 🗸          | Android スマートフォン<br>Chromebook をスマートフォンと接続します。詳細 | •  |       |
| Chrome OS について  | ニアパイシェア<br>近くのユーザーとファイルを共有できます。詳細               | 設定 |       |

### ⑧Wi-Fi 情報が表示されます。接続済みの SSID をタップします

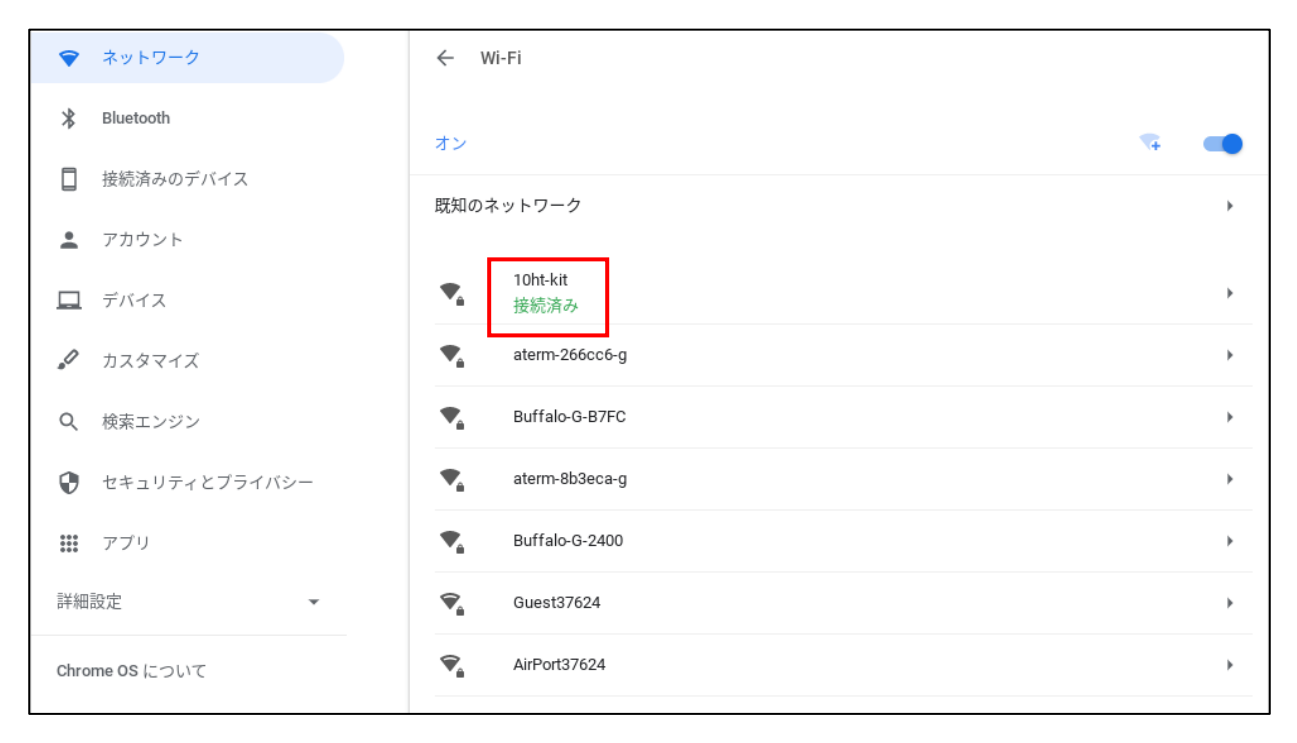

# ⑨「このネットワークを優先する」「このネットワークに自動接続する」を有効にすると、自宅で電源オンしたときに 自動的に Wi-Fi への接続をおこないます

| ☞ ネットワーク                                      | ← 10ht-kit                                           |  |
|-----------------------------------------------|------------------------------------------------------|--|
| ℁ Bluetooth                                   | ● 接続済み 削除 切断                                         |  |
| □ 接続済みのデバイス                                   | ■ 1000/102 2001 このネットワークが共有されました。                    |  |
| 💄 アカウント                                       | このネットワークはアカウントに同期されていません。詳細                          |  |
| デバイス                                          | このネットワークを優先する                                        |  |
| <ul> <li>カスタマイズ</li> <li>() 検売すいがい</li> </ul> | 非公開ネットワーク<br>▲ セキュリティ上の理由から、非公開ネットワークの使用は推奨されません。 詳細 |  |
| <ul> <li></li></ul>                           | このネットワークに自動接続する                                      |  |
| <b>!!!</b> アプリ                                | IPアドレス<br>192.168.31.106                             |  |
| 詳細設定                                          | 詳細設定                                                 |  |
| Chrome OS について                                | ネットワーク                                               |  |
|                                               | ブロキシ ン                                               |  |

①ステータス領域ボックスをタップ、ステータス領域の未接続をタップします

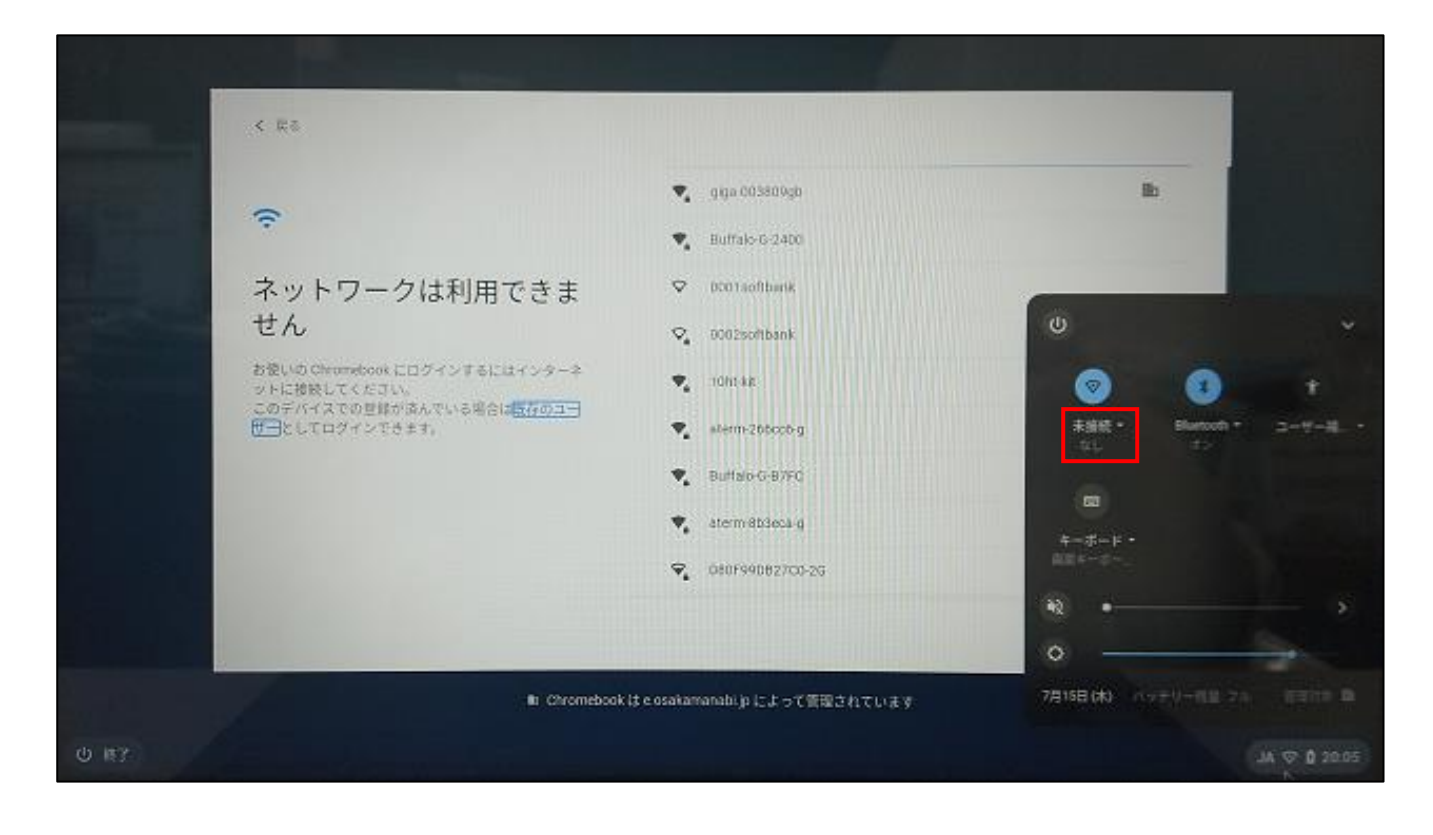

🕋 他の Wi-Fi ネットワークに接続をタップします

2

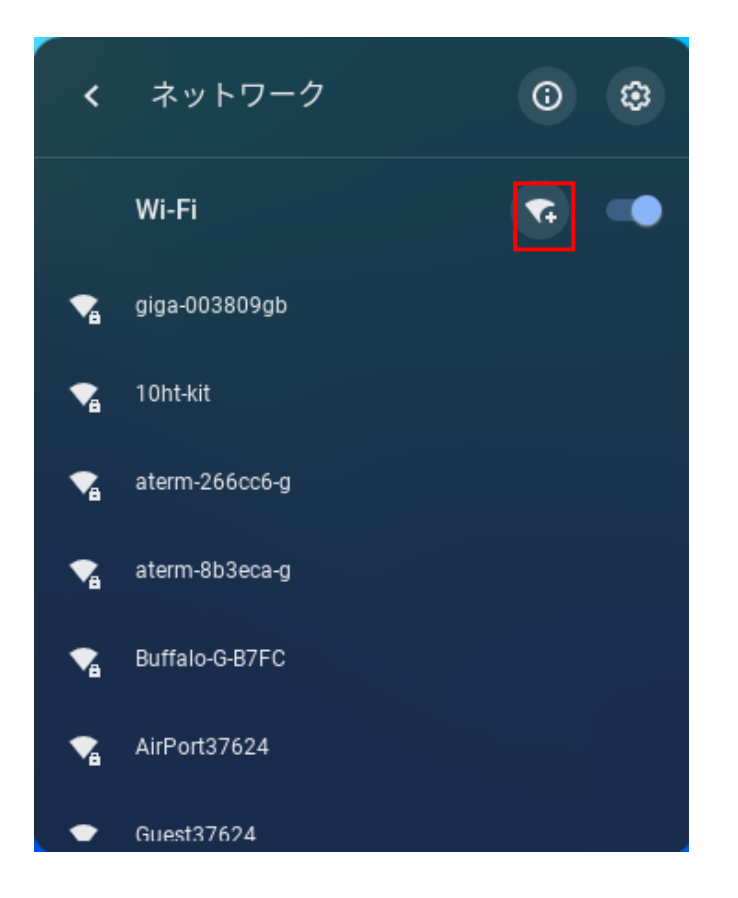

③ご自宅の「SSID」「セキュリティ」「パスワード」を入力して、【接続】ボタンをタップしてください

| Wi-Fi ネットワークへの接続                   |   |
|------------------------------------|---|
| SSID                               |   |
| -)0000000X                         |   |
| セキュリティ                             |   |
| PSK(WPA または RSN)                   | * |
| パスワード                              |   |
|                                    | 0 |
| このデバイスの他のユーザーにこのネットワークの使用を許可す<br>る | ) |
| キャンセル 接続                           | 読 |

④ログイン画面が表示されます

| 「Chromebook」へのログイン          |                   |
|-----------------------------|-------------------|
| 理ドメイン: @e.osakamanabi.jp 詳細 |                   |
| メールアドレスを入力してください            | @e osakamanahi in |
| メールアドレスを忘れた場合               | @c.osdkamanabi.jp |
|                             |                   |
|                             |                   |
|                             |                   |
|                             |                   |